# User's Manual

## WE7000 Control Software Upgrade Kit

After setting up the WE7000 control software, you must install the WE7000 control software upgrade kit.

## **Prior to Installation**

Have the CD-ROM containing the WE7000 control software upgrade kit installation disk for your measuring station ready. Before installing the upgrade kit, close all currently open programs.

#### Installation

1. Place the WE7000 control software upgrade kit installation disk into the CD-ROM drive.

#### Note.

If a WE control software upgrade kit is installed that is *older* than the one on the CD-ROM, the message below appears. Click **Yes**.

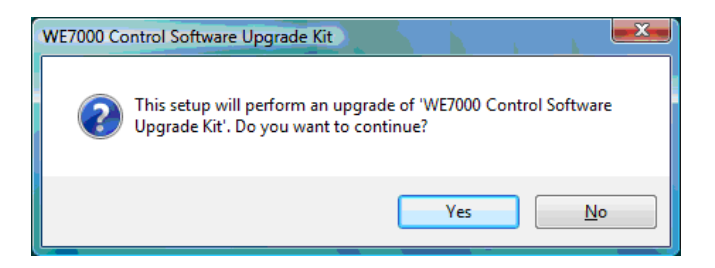

If a WE control software upgrade kit is installed that is *newer* than the one on the CD-ROM, the message below appears. If downloading the kit: First uninstall both the WE control software upgrade kit and the WE control software, then reinstall.

| WE7000 C | ontrol Software Upgrade Kit                                                                                                  |
|----------|----------------------------------------------------------------------------------------------------|
| 4        | A later version of 'WE7000 Control Software Upgrade Kit' is already installed<br>on this machine. The setup cannot continue. |
|          | ОК                                                                                                    |

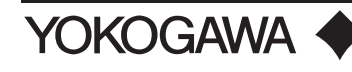

2. The installation screen appears with the dialog box below. Click Next.

| 😸 WE7000 Control Software Upgrade Kit - InstallShield Wizard 🔪 📃 💌 |                                                                                                    |  |  |
|--------------------------------------------------------------------|----------------------------------------------------------------------------------------------------|--|--|
|                                                                    | Welcome to the InstallShield Wizard for<br>WE7000 Control Software Upgrade Kit                                            |  |  |
|                                                                    | The InstallShield(R) Wizard will install WE7000 Control Software<br>Upgrade Kit on your computer. To continue, dick Next. |  |  |
|                                                                    | WARNING: This program is protected by copyright law and international treaties.                                           |  |  |
|                                                                    | < Back Next > Cancel                                                                                                    |  |  |

#### Note\_

If you attempt to install the upgrade kit onto a PC in which the WE control software itself is not installed, the following message appears. After installing the WE control software, reinstall the WE control software upgrade kit.

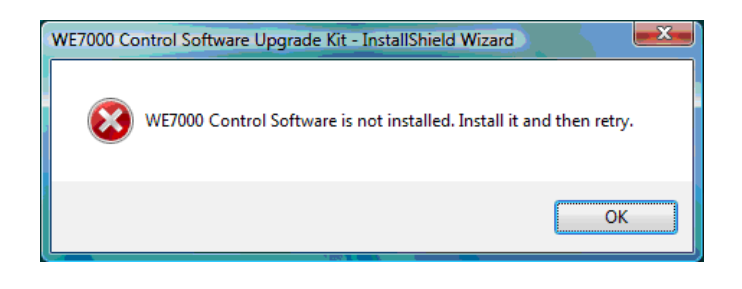

3. A dialog box appears showing the installation destination folder. The installation destination folder is the folder in which the WE7000 control software is installed, and cannot be changed. Click **Next**.

| 🛃 WE7000                                                                                                    | Control Software Upgrade Kit - InstallShield Wizard                                   |  |
|----------------------------------------------------------------------------------------------------|---------------------------------------------------------------------------------------|--|
| Destination Folder<br>Click Next to install to this folder, or click Change to install to a different folder. |                                                                                       |  |
|                                                                                                    | Install WE7000 Control Software Upgrade Kit to:<br>C: \Program Files\YOKOGAWA\WE7000\ |  |
| InstallShield -                                                                                               | < Back Next > Cancel                                                                  |  |

4. The following dialog box appears. Click Install.

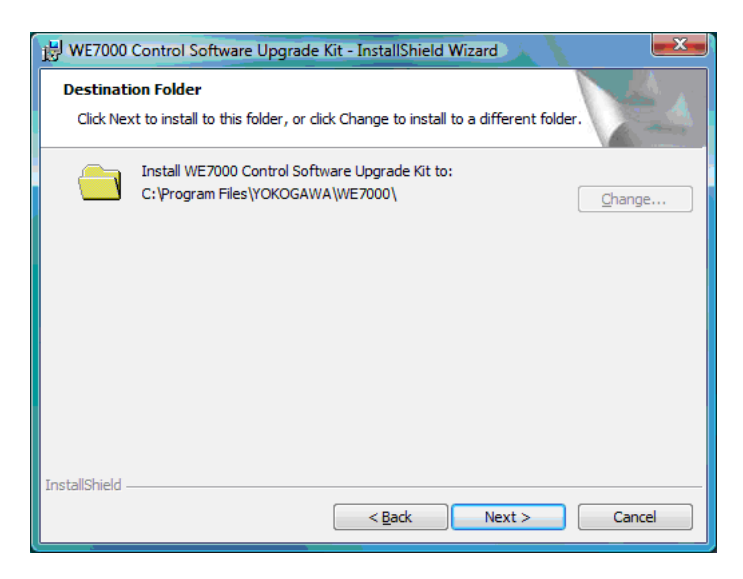

#### Note.

After clicking Install, if the message, "An unidentified program wants access to your computer" appears in the User Account Control dialog box, click **Allow**.

5. If installation completes successfully, the following dialog box is displayed. Click Finish.

| 😸 WE7000 Control Software Upgrade Kit - InstallShield Wizard |                                                                                                    |  |  |
|--------------------------------------------------------------|----------------------------------------------------------------------------------------------------|--|--|
| U                                                            | InstallShield Wizard Completed                                                                                               |  |  |
|                                                              | The InstallShield Wizard has successfully installed WE7000<br>Control Software Upgrade Kit. Click Finish to exit the wizard. |  |  |
|                                                              | < Back Finish Cancel                                                                                                    |  |  |

## Note\_

When uninstalling the WE7000 control software, first uninstall the WE7000 control software upgrade kit.